アンドロイド携帯の Gmail のアプリにメールアカウントを設定する

1. Gmailのアプリを開いて左上の「三」をクリックして、一番下の「設定」を選択

----

•••

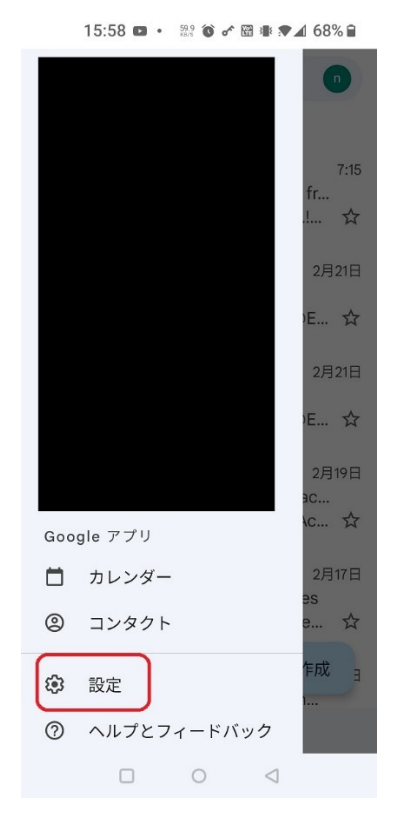

2. 「アカウントを追加する」を選択

← 設定

全般設定

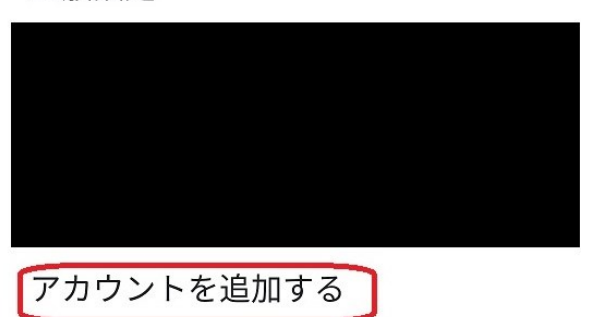

3. 「その他」を選択

Μ

### メールのセットアップ

| G    | Google                |
|------|-----------------------|
| 0    | Outlook、Hotmail、Live  |
|      | Yahoo                 |
| 96   | Exchange と Office 365 |
|      | その他                   |
| 1.00 |                       |

4. メールアドレスを入力して、「手動設定」を選択

#### M

## メールアドレスの追加

メールアドレスを入力 iinistrator@Marcus.dreamersi.net

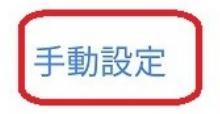

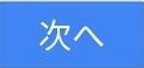

5. POP か Imap を選択。(複数の機器でアカウントを設定する場合は Imap で統一される 事をお薦めします。)

#### M

# administrator@Marcus .dreamersi.net

このアカウントの種類を選択します

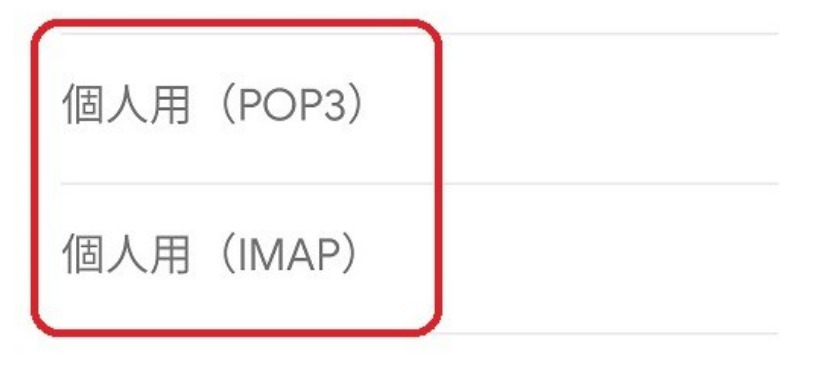

6. パスワードを入力して「次へ」

#### M

administrator@Marcus .dreamersi.net

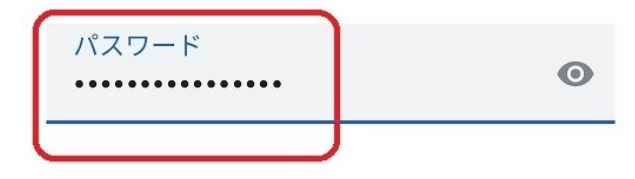

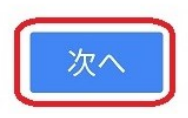

7. 受信サーバーを入力
5.で Imap を選択した場合は「 imap.dreamersi.net 」を入力。
5. で POP を選択した場合は 「 pop.dreamersi.net 」を入力。

M

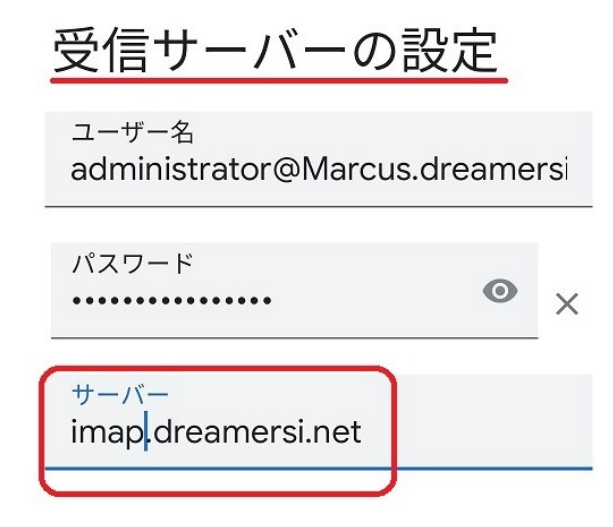

8. 送信サーバーを入力。

SMTP サーバーに 「 smtp.dreamersi.net 」を入力。 ( Imap でも POP でも同じになります。)

Μ

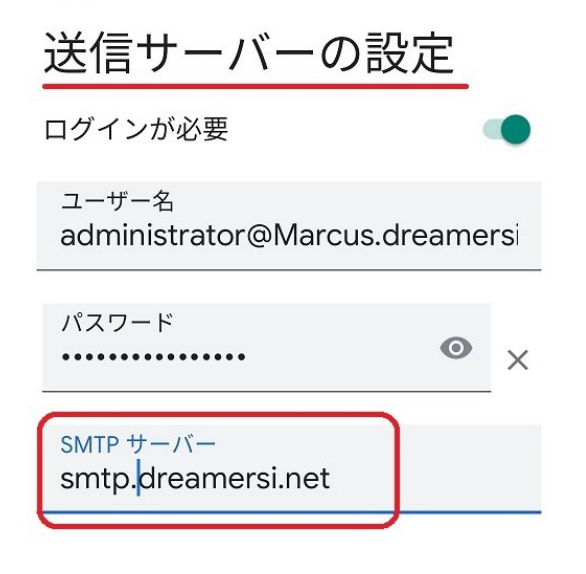

9. 次へを押して進んだ後、名前を入れて、完了です。

## アカウントの設定が完 了しました。

M

アカウント名(省略可) iinistrator@Marcus.dreamersi.net

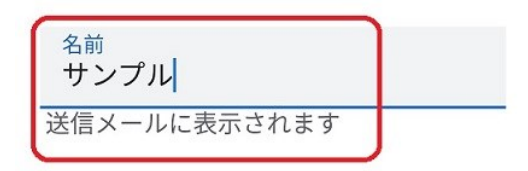

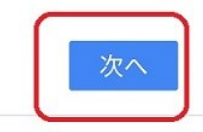